# Montefiore MYCHART

## DOING MORE TO HELP YOU MANAGE YOUR HEALTHCARE

# How to View, Update, and Share your COVID-19 Vaccine Information

You can view, update, and share your COVID-19 vaccination information quickly, easily, and securely, right from MyChart. The steps are similar on the MyChart mobile app, but you can use a computer if you need to print your credentials.

Access your account by logging into your Montefiore MyChart Mobile app , or if using a laptop or desktop go to <u>mychart.montefiore.org</u>.

MyChart Website MyChart Mobile App Switch organizations Ver en Españo Montefiore MYCHART DOING MORE TO HELP YOU MANAGE YOUR HEALTHCARE Montefiore We are going above and beyond to provide you COVID-SAFE Care, Find more information online for MyChart Username Montefiore, White Plains Hospital Physician Associates and Scarsdale Medical Group, and Montefiore Nyack. Password Communicate with your doctor Access your test results Get answers to your medical questions from the No more waiting for a phone call or letter - view Sign in comfort of your own home your results and your doctor's comments within Log in davs Forgot Pas Forgot Username? ✤ Forgot Password or Username? Request prescription refills Manage your appointments New User? Send a refill request for any of your refillable Schedule your next appointment, or view details of your past and upcoming appointments or connect with your care team via video using a (·!) medications Sign up now computer or mobile device. Use Face ID Pay Online? Virtual Urgent Care Bill Pay, Paperless Billing & Pay as Guest Estimates Don't have an appointment and need care now? Don't have an account? Skip the wait and talk to a doctor via video today. Try our new virtual urgent care! How to Start your Access statements and pay virtually anytime from anywhere. Click here to receive an estimate Sign up now Virtual Urgent Care Visit of the cost for an upcoming procedure.

## How to View your COVID-19 Vaccine Information

1. Once you are logged into your MyChart account, click on "Menu" and then select "COVID-19".

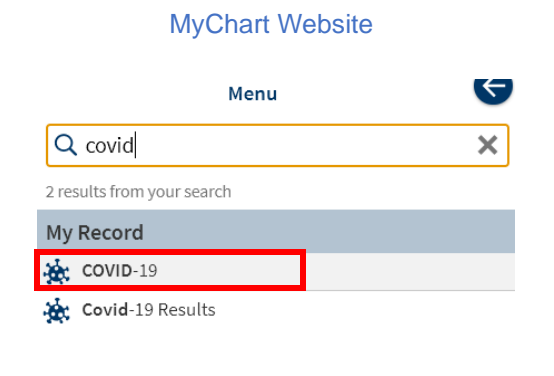

MyChart Mobile App

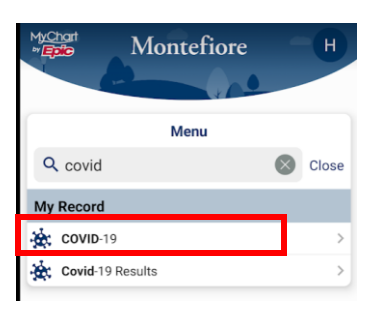

2. After clicking on "COVID-19" on the menu, you will see your vaccination details on file.

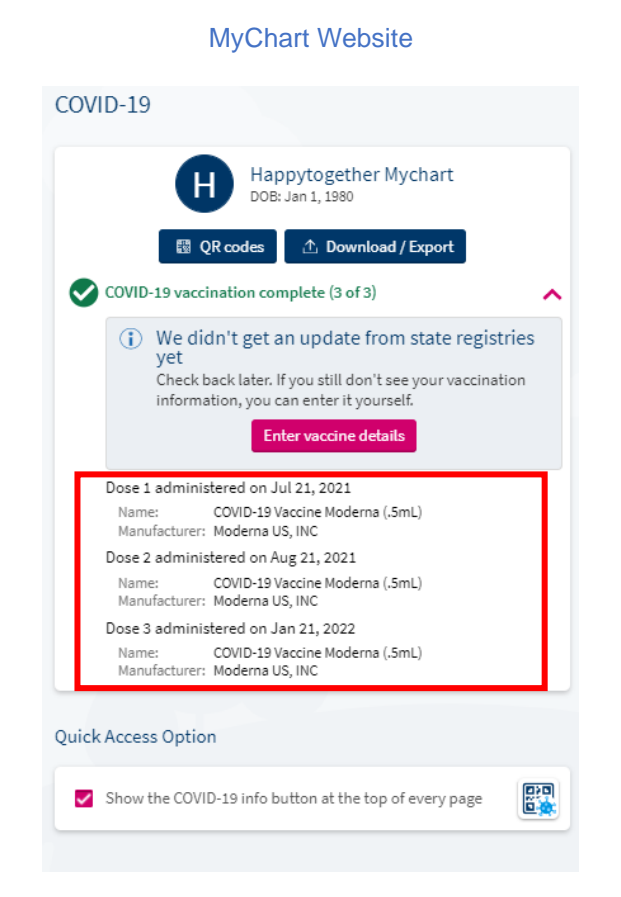

#### COVID-19 Happytogether Mychart Η DOB: Jan 1, 1980 COVID-19 vaccination complete (3 of 3) ~ (i) We didn't get an update from state registries yet Check back later. If the registries still don't return your vaccination information, you can enter your vaccination details. Enter vaccination information Dose 1 administered on Jul 21, 2021 Name COVID-19 Vaccine Moderna (.5mL) Manufacturer Moderna US, INC Dose 2 administered on Aug 21, 2021 Name COVID-19 Vaccine Moderna (.5mL) Manufacture 🔢 QR Codes 1 Download / Export

**MyChart Mobile App** 

#### Page 2 of 10

### How to Update your COVID-19 Vaccine Information

 Click "Update", which will query the New York State Immunization Information System (NYSIIS) and Citywide Immunization Registry. Your information will update automatically if there are no errors.

| MyChart Website                                                                                                    | MyChart Mobile App                                                                                                    |
|----------------------------------------------------------------------------------------------------|----------------------------------------------------------------------------------------------------|
| COVID-19                                                                                                    |                                                                                                    |
| Moderna Mychart<br>DOB: Nov 11, 1980                                                                                                    | COVID-19                                                                                                    |
| QR codes                                                                                                    | Moderna Mychart<br>DOB: Nov 11, 1980                                                                                                    |
| CUVID-19 vaccination complete (2 of 3) Vaccine dose 3 due on or after Jun 14, 2022  Not seeing your vaccine?                                                | COVID-19 vaccination complete (2 of 3)<br>Vaccine dose 3 due on or after Jun 14,<br>2022                                                       |
| If you got your COVID-19 vaccine and it isn't showing up<br>here, check for y data form state registries.<br>Update Not now                                 | (i) Not seeing your vaccine dose?<br>If you received a COVID-19 vaccine and<br>don't see it here, check for updates<br>from state registrijes. |
| Dose 1 administered on Jun 14, 2021<br>Name: COVID-19 Vaccine Moderna (.5mL)<br>Manufacturer: Moderna US, INC<br>Lot #: 342342<br>Location: MontefiorePOC   | Update Not now<br>Dose 1 administered on Jun 14, 2021                                                                                          |
| Dose 2 administered on Jan 14, 2022<br>Name: COVID-19 Vaccine Moderna (.5mL)<br>Manufacturer: Moderna US, INC<br>Lot #: 80777MOD<br>Location: MontefiorePOC | Name<br>COVID-19 Vaccine Moderna (.5mL)<br>Manufacturer<br>Moderna, Inc.<br>Lot #<br>RQRERFDS342                                               |
| Quick Access Option                                                                                                    | QR Codes                                                                                                    |
| Show the COVID-19 info button at the top of every page                                                                                                    | Dover 2 doministered on San 14, 2022                                                                                                    |
|                                                                                                    | Water Land                                                                                                    |

2. If there is a potential error, you can confirm or correct the returned vaccine information.

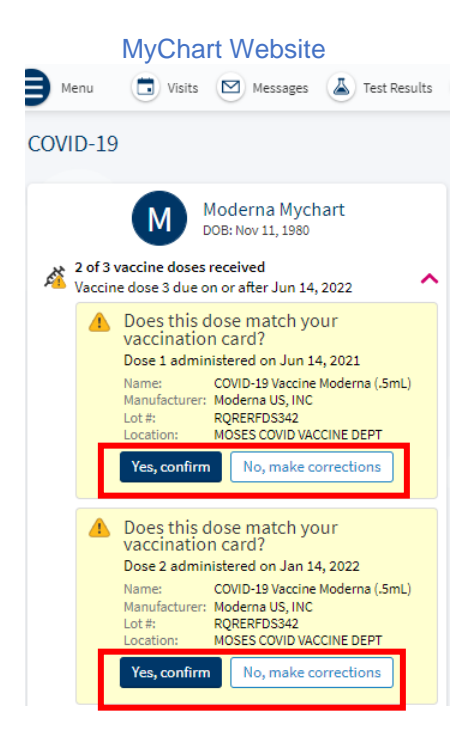

3. If the registry search did not produce any results, or if you would like to manually update your information, click the button to enter your missing vaccine details.

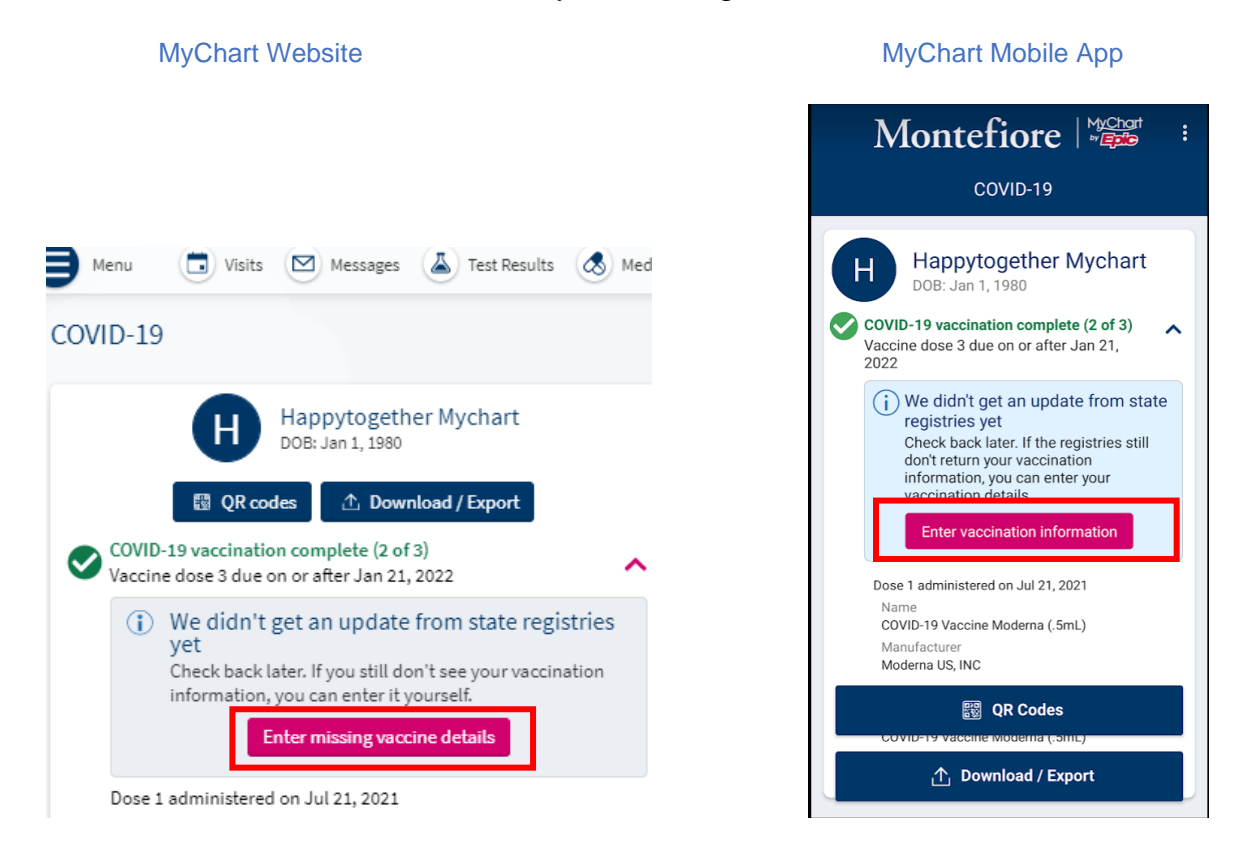

4. Fill out the questionnaire. You will be required to upload photo proof of your vaccine status (eg. Vaccine card). Your provider will review your information at your next visit.

| wychan                                                                                                  | морпе Арр                                                                                                    |  |
|----------------------------------------------------------------------------------------------------|----------------------------------------------------------------------------------------------------|--|
| Montef                                                                                                  |                                                                                                    |  |
| Wionteen                                                                                                |                                                                                                    |  |
| R Qua                                                                                                   |                                                                                                    |  |
| F Que                                                                                                   | Suomanes                                                                                                    |  |
| Tell us about your COVID-                                                                               | Tell us about your COVID-19 vaccination.                                                                                                    |  |
| *Vaccine manufacturer                                                                                   | *Vaccine manufacturer                                                                                                    |  |
| AstraZeneca                                                                                             | Johnson & Johnson                                                                                                    |  |
| Moderna                                                                                                 | Pfizer (12+ years old)                                                                                                    |  |
| *For which dose are yo                                                                                  | u providing information?                                                                                                    |  |
| First                                                                                                   | Second                                                                                                    |  |
| B                                                                                                    | <u>oth</u>                                                                                                    |  |
| First Dose                                                                                              |                                                                                                    |  |
| *Date administered<br>Enter the date that this dos                                                      | e was administered.                                                                                                    |  |
|                                                                                                    |                                                                                                    |  |
| Location<br>Enter where you received thi<br>location in the Healthcare Pr<br>on your COVID-19 Vaccinati | s dose. You can find the<br>ofessional or Clinic Site column<br>in Record Card.                                                                                                    |  |
|                                                                                                    | Montefi         P       Question         Tell us about your COVID-         *Vaccine manufacturer         AstraZeneca         Moderna         *For which dose are you         First         B         First Dose         *Date administered         Enter the date that this dos         Location         Enter where you received this         Coation in the Healthcace PO |  |

SMART Health Cards are paper or digital versions of your clinical information, such as vaccination history or test results. They allow you to keep a copy of your records on hand and easily share this information with others if you choose. A SMART Health Card has a 2D barcode (QR code) that can be securely scanned by certified 3rd party apps. For more information, click https://smarthealth.cards/en/faq.html.

1. Click on "QR Codes".

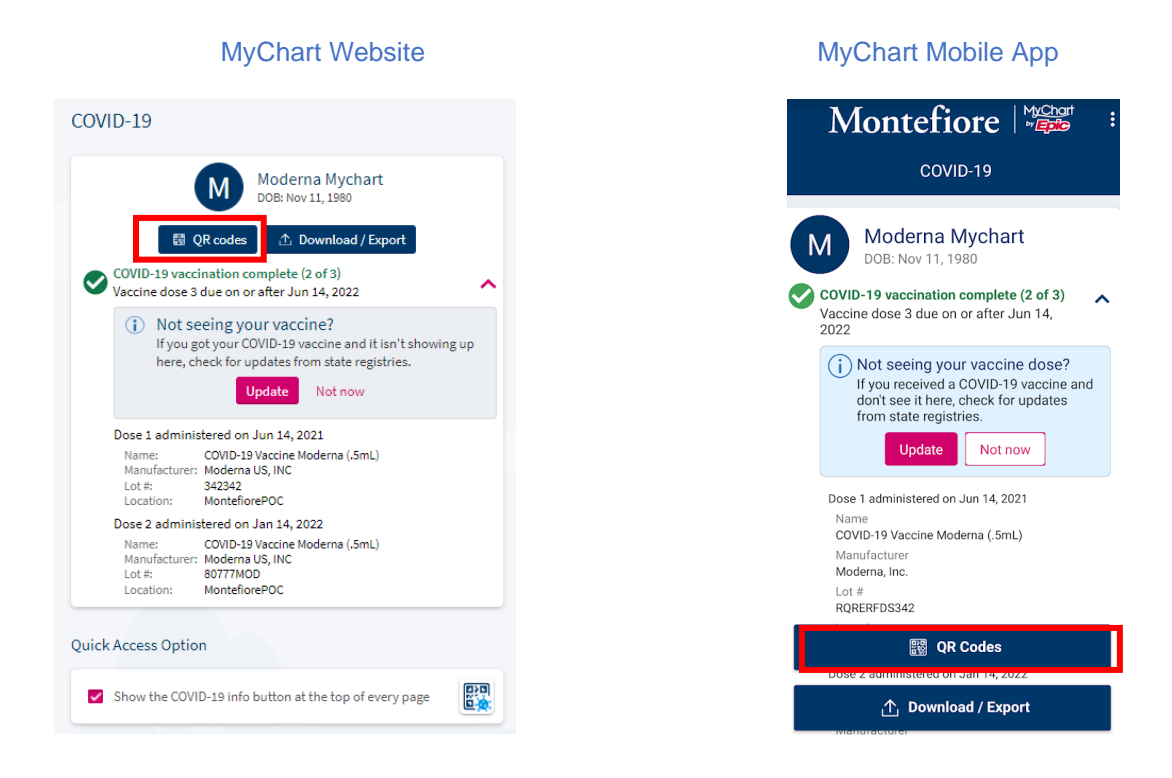

#### 2. QR Codes will generate.

Note: There may be instances when your vaccination details create two QR Codes.

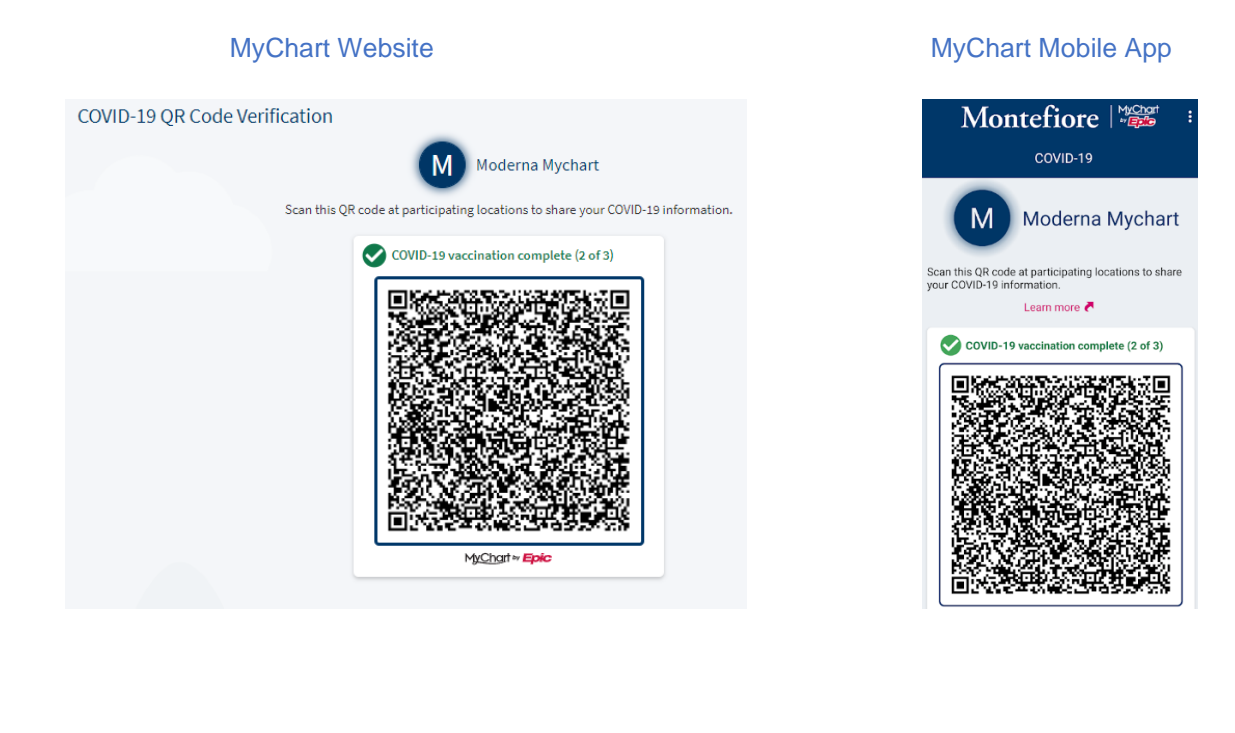

3. To access your vaccine information available easily and quickly without having to log into the MyChart Mobile app, select the "View COVID-19 information on the pre-login screen" toggle in the MyChart Mobile app.

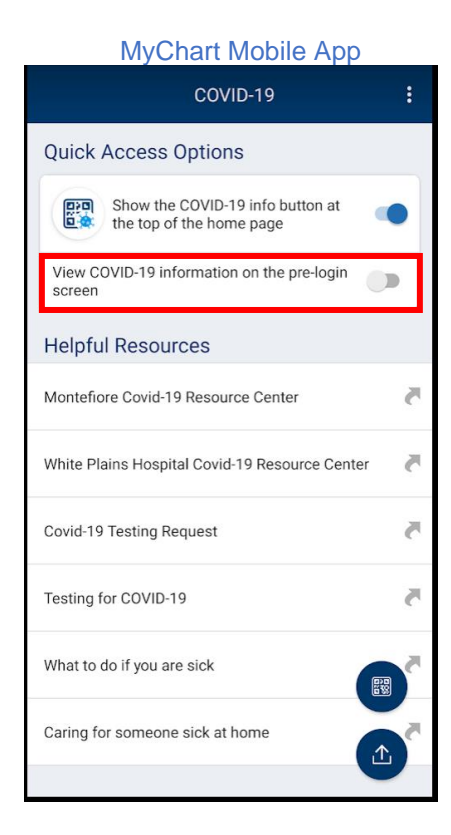

4. Then you can view your QR code or view the details of the vaccine in plain text on the prelogin screen.

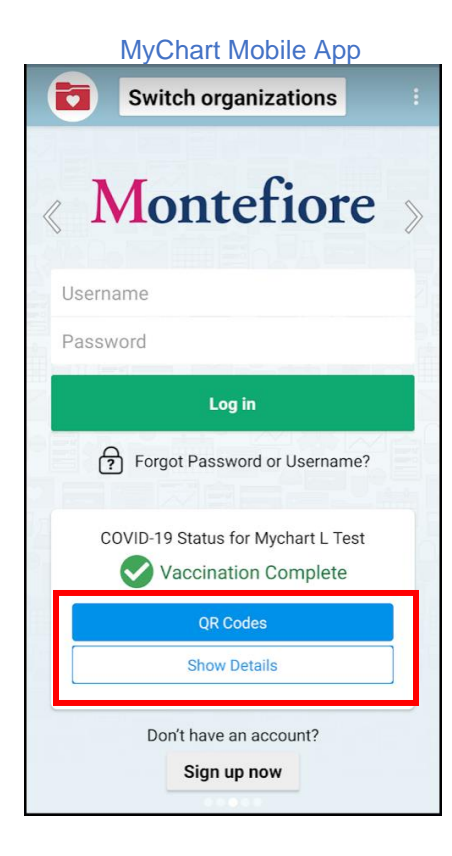

Page 6 of 10

5. If you don't have a mobile device or want a physical copy of your QR code, you can click "Download/Export".

#### MyChart Website

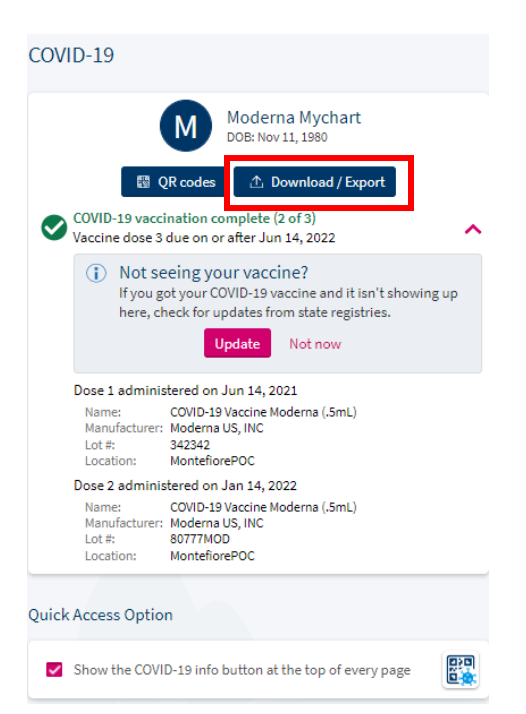

#### 6. Then click "Download".

#### **MyChart Website**

| How would you like to share your COVID-19 information?                                                                                                    | -Ur        |
|----------------------------------------------------------------------------------------------------|------------|
| Download vaccination record<br>Download your COVID-19 vaccination information as a PDF.                                                                           | 보 Download |
| Export to Health Wallet<br>Export vaccine and test result information to other Health Wallet apps.<br>The following information will be exported:<br>Vaccinations |            |

7. A PDF of your Vaccination Record will print with the Smart Health Card QR code included.

| Mon<br>COVID-19  | tefiore<br>Vaccination Record   | as of January 1 |
|------------------|---------------------------------|-----------------|
|                  | Hart DOB: November 11, 1980     |                 |
| COVID-19 va      | ccination complete (2 of 3)     |                 |
| Dose 1 administe | ered on June 14, 2021           |                 |
| Name:            | COVID-19 Vaccine Moderna (.5mL) |                 |
| Lot #:           | 342342                          |                 |
| Location:        | MontefiorePOC                   |                 |
| Dose 2 administe | ered on January 14, 2022        |                 |
| Name:            | COVID-19 Vaccine Moderna (.5mL) |                 |
| Lot #:           | 80777MOD                        |                 |
| Location:        | MontefiorePOC                   |                 |
|                  |                                 |                 |
|                  |                                 |                 |

#### QR Code Verification

Scan this QR code at participating locations to share your COVID-19 vaccination information.

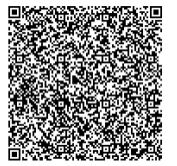

## How to Export your COVID-19 Vaccine Information to a Health Wallet app

Health Wallet apps can securely store your clinical information, such as your vaccine history, from various sources. Montefiore MyChart can export your vaccine information to a Health Wallet app, if you have it installed on your mobile device, easily.

1. Click "Download / Export".

MyChart Mobile App

| COVID-19                                                                                                    |  |
|----------------------------------------------------------------------------------------------------|--|
| Moderna Mychart         DOB: Nov 11, 1980         CovID-19 vaccination complete (2 of 3)         Vaccine dose 3 due on or after Jun 14, 2022                    |  |
| (i) Not seeing your vaccine dose?<br>If you received a COVID-19 vaccine and<br>don't see it here, check for updates<br>from state registries.<br>Update Not now |  |
| Dose 1 administered on Jun 14, 2021<br>Name<br>COVID-19 Vaccine Moderna (.5mL)<br>Manufacturer<br>Moderna, Inc.<br>Lot #<br>RQRERFDS342                         |  |
| 鬷 QR Codes                                                                                                    |  |
| Dose 2 administered on Jan 14-2022                                                                                                    |  |

- 2. Then click "Export to Health Wallet".
  - MyChart Mobile App

| COVID-19                                                                                                    |
|----------------------------------------------------------------------------------------------------|
| Moderna Mychart           DDB: Nov 11, 1980           COVID-19 vaccination complete (2 of 3)           Vaccine dose 3 due on or after Jun 14, 2022 |
| How would you like to share?<br>Download vaccination PDF                                                                                           |
| Export to Health Wallet                                                                                                    |
| Access Your Vaccination and<br>Testing Credentials in MyChart                                                                                      |
| Learn how to share your COVID-19 testing and<br>vaccination information quickly, easily, and<br>securely, right from MyChart.                      |
| 🕎 QR Codes                                                                                                    |
| Outick Access Ontions                                                                                                    |

3. Ensure that a Health Wallet app is installed.

#### MyChart Mobile App

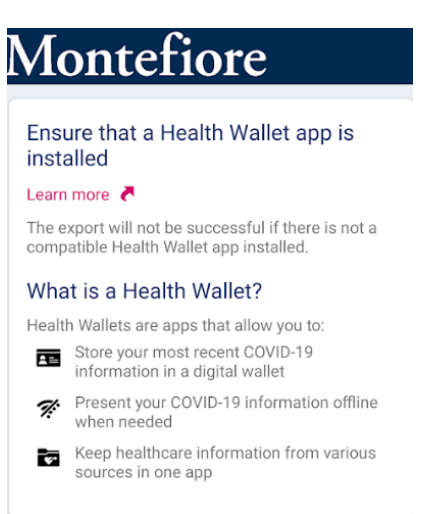

#### 4. Export to Health Wallet.

#### MyChart Mobile App

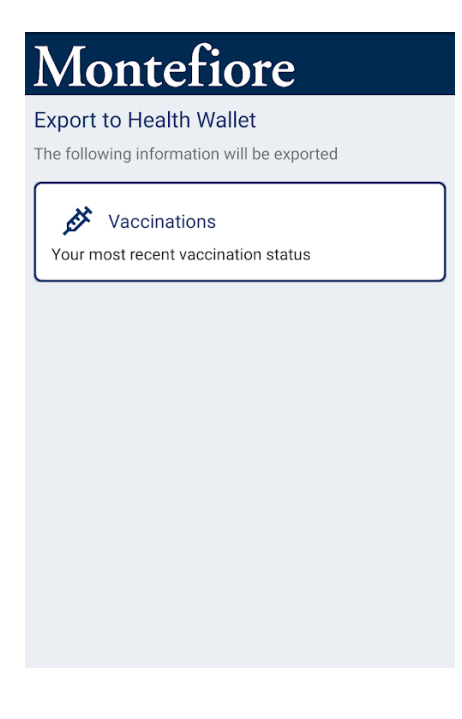